# วันตอนการขอกุ้

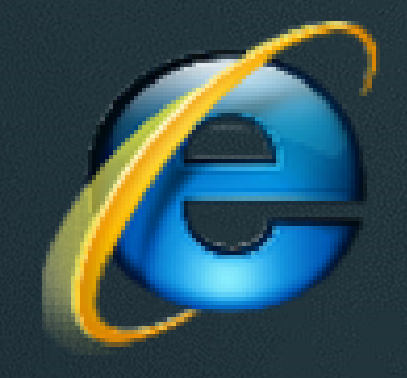

#### Internet Explorer

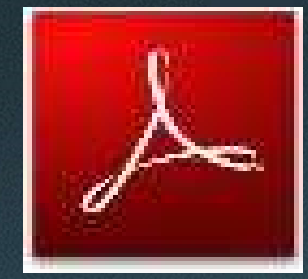

### Adobe Acrobat Reader

microsoft eage

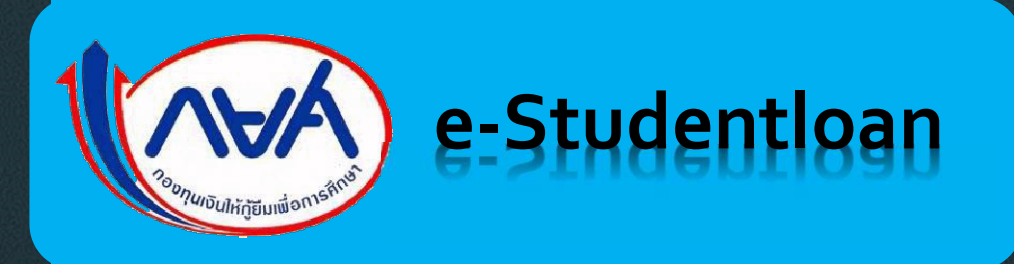

## e-Studentloan

www.studentloan.or.th

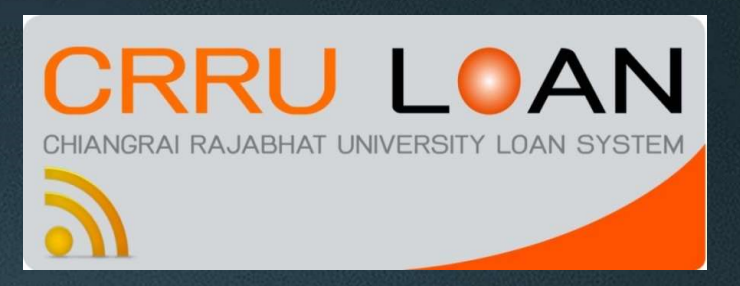

CRRU LOAN Loan.crru.ac.th

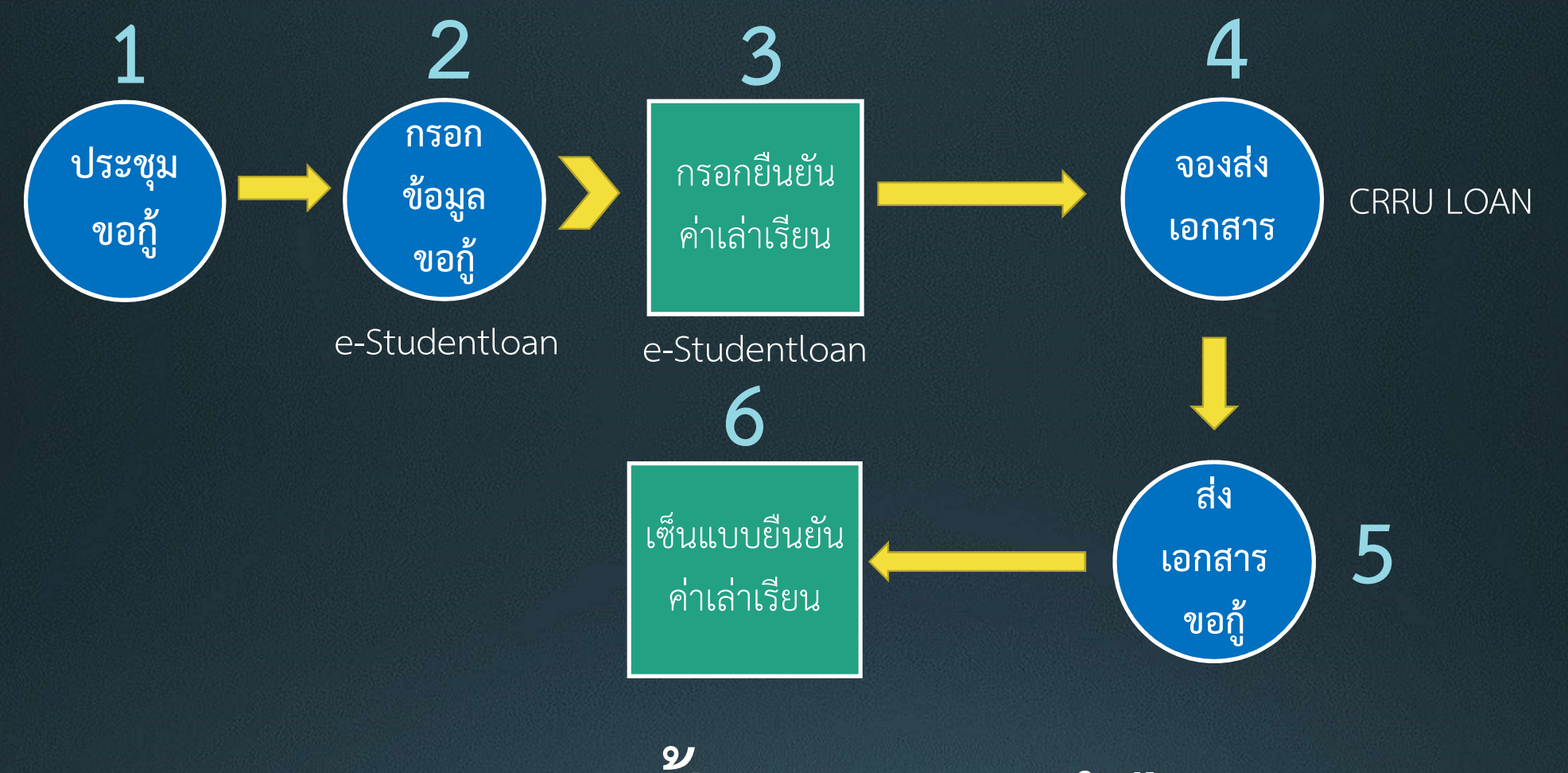

### ะ ขั้นตอนการกู้ยืมเงิน PROCESS